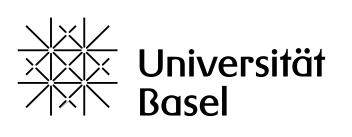

**IT-Services** 

# Zoom: Installation und Nutzung Mac OS 10.14 – Safari

### 1. Voraussetzungen

a) Sie benötigen Ihre aktuellen Zugangsdaten der Universität Basel.

b) Sie benötigen eine funktionierende Internetverbindung.

c) Sie benötigen funktionierende Audiogeräte für Wiedergabe und Aufnahme (z.B. ein Head-Set oder integriertes Mikrofon). Für eine Videoübertragung wird eine funktionierende Kamera benötigt.d) Sie gehören zu den Mitarbeitenden der Universität Basel.

## 2. Login

1. Rufen Sie die Seite <u>https://unibas.zoom.us/</u> in Ihrem Internetbrowser auf und klicken Sie anschliessend auf «Sign in».

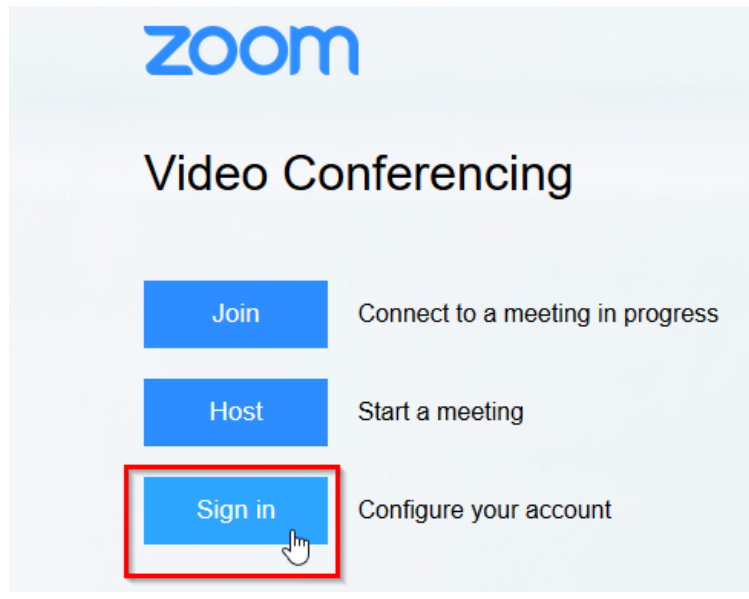

2. Sie werden nach Ihrem aktuellen Zugangsdaten gefragt. Geben Sie im ersten Fenster Ihre E-Mail-Adresse der Universität Basel ein. Hinweis: Gehen Sie sicher, dass Sie sich mit Ihrem «@unibas»- Konto anmelden, eventuell ist beim Microsoft-Login ein persönlicher Account bereits gespeichert.

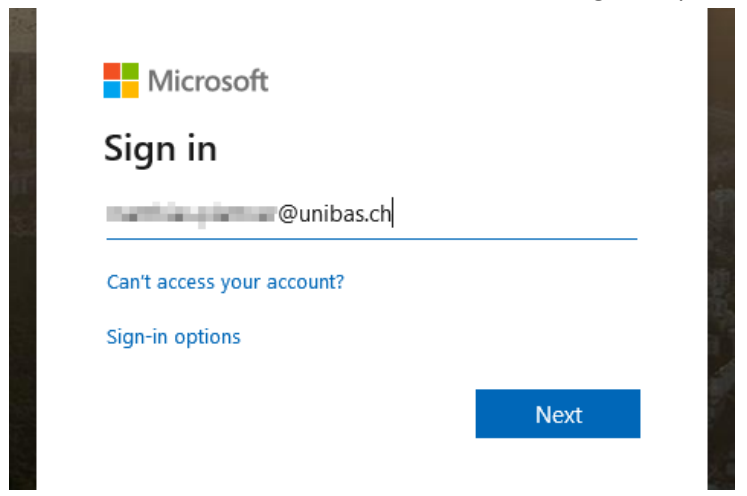

3. Anschliessend kommen Sie auf die Login-Maske der Universität Basel. Geben Sie anschliessend Ihre Zugangsdaten der Universität Basel ein und klicken Sie auf Anmelden.

| Login                                                           |
|-----------------------------------------------------------------|
|                                                                 |
| Benutzername:                                                   |
| z.B. max.mustermann@unibas.ch                                   |
| Kennwort:                                                       |
|                                                                 |
|                                                                 |
| Anmelden                                                        |
| 4. Nach erfolgreichem Login werden Sie nach der Verwendung d    |
| akzeptieren in dem Sie auf «Agree and Proceed» klicken. Sie kön |

4. Nach erfolgreichem Login werden Sie nach der Verwendung der Cookies gefragt. Diese können Sie akzeptieren in dem Sie auf «Agree and Proceed» klicken. Sie können jedoch unter «View Cookie Settings» auch die Cookie-Verwendung einschränken (optional).

| About Cookies on This Site                                                                                                    |  | ZOOM                                                                                                    |
|----------------------------------------------------------------------------------------------------|--|----------------------------------------------------------------------------------------------------|
| Cookies are important to the proper functioning of a site. To improve your experience, we use cookies to remember log-in details and secure log-in, collect statistics to optimize site functionality, and deliver content tailored to your interests. Click Agree and Proceed to a cookies and go directly to the site or click on View Cookie Settings to see detailed descriptions of the types of cookies and choose whe accept certain cookies while on the site.<br>Agree and Proceed View Cookie Settings |  | kies to remember log-in details and provide<br>erests. Click Agree and Proceed to accept<br>ne types of cookies and choose whether to |
| Privacy Policy                                                                                                    |  | Powered by: (TrustArc   TRUSTe                                                                                                    |

### 3. Meeting starten

1. Um ein Meeting zu starten, klicken Sie oben rechts im Browser auf «Host A Meeting» und anschliessend auf die gewünschte Variante (z.B. auf «With Video On», wenn Sie eine Videoübertragung machen möchten).

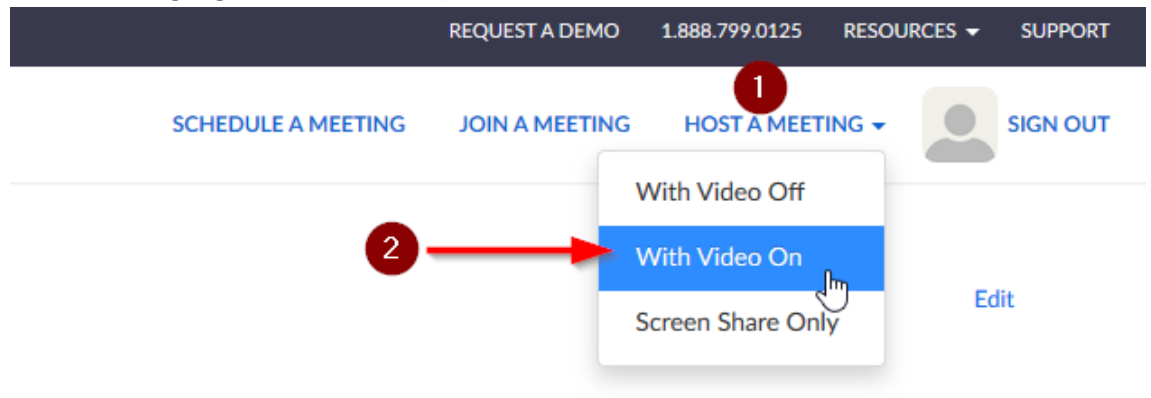

- 2. Laden Sie anschliessend die Anwendung runter in dem Sie auf «Save File» klicken.
  - 1. When prompted, select Save File.

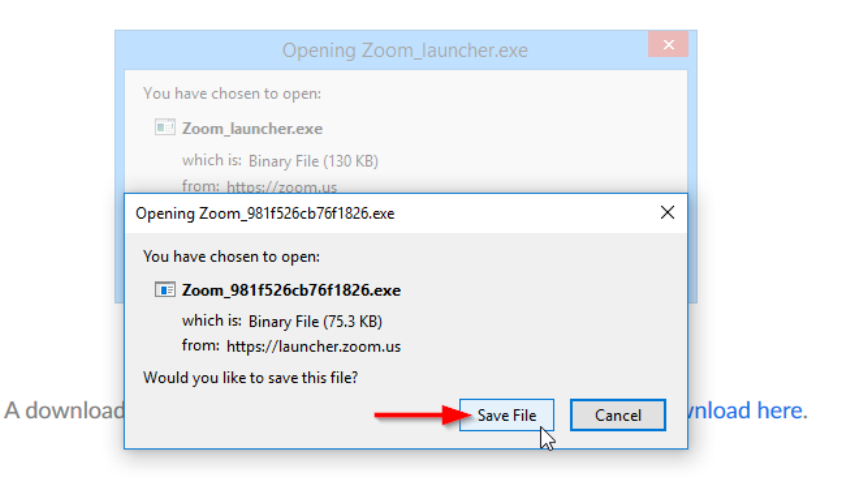

3. Anschliessend können Sie das Programm ausführen, in dem Sie auf die oben Rechts im Browser auf den ausgeführten Download klicken.

|                            |           | <u> </u> |
|----------------------------|-----------|----------|
| Klicken Sie<br>Doppelklick | Downloads | Clear    |
|                            |           |          |

4. Klicken Sie im Installationsprozess auf «Fortfahren» und wenn sich das Programm öffnet anschliessend auf «Sign In».

| 000                                                                                                    | 🥪 Install Zoom                                                                                                    |
|----------------------------------------------------------------------------------------------------|----------------------------------------------------------------------------------------------------|
| <ul> <li>Introducti</li> <li>Destinatio</li> <li>Installatior</li> <li>Installatior</li> <li>Summary</li> </ul> | This package will run a program to determine if the software can be installed.         To keep your computer secure, you should only run programs or install software from a trusted source. If you're not sure about this software's source, click Cancel to stop the program and the installation.         Cancel       Continue         Zoom is the leader in modern video communications, with an easy, reliable platform for video and audio conferencing, messaging, and webinars across mobile, desktop, and room systems. Visit blog.zoom.us and follow @zoom_us. |
|                                                                                                    | Go Back Continue                                                                                                    |
|                                                                                                    |                                                                                                    |
| ••                                                                                                    | zoom                                                                                                    |
|                                                                                                    | Join a Meeting<br>Sign In                                                                                                    |
|                                                                                                    | Version: 4.6.7 (18176.0301)                                                                                                    |

6. Klicken Sie im Sign In-Fenster auf «Sign In with SSO» und geben Sie anschliessend als Domain «unibas» ein.

| ••               |                             |             |                |
|------------------|-----------------------------|-------------|----------------|
| Sign In          | Sign Up Free                |             |                |
| Email            |                             | Sign        | n In with SSO  |
| Password         | Forgot?                     | or G Sign   | In with Google |
| 🗸 Keep me signed | l in Sign In                | f Sign Ir   | with Facebook  |
|                  |                             |             |                |
| < Back           |                             |             |                |
| ••               |                             |             |                |
|                  |                             |             |                |
| s                | ign In with SSO             |             |                |
| (                | Your company domain         | .zoom.u     | s              |
|                  |                             |             |                |
| 10               | lon't know the company doma | in Continue |                |
| < Back           |                             |             |                |

7. Wenn Sie gefragt werden, ob Sie die Seite zoom.us erlauben wollen, so bestätigen Sie dies.

| Do you want to allow this page to open "zoom.us"? |       |  |
|---------------------------------------------------|-------|--|
| Cancel                                            | Allow |  |

8. Anschliessend sollte das Programm ausgeführt werden. Um ein Meeting zu starten klicken Sie anschliessend auf «New Meeting».

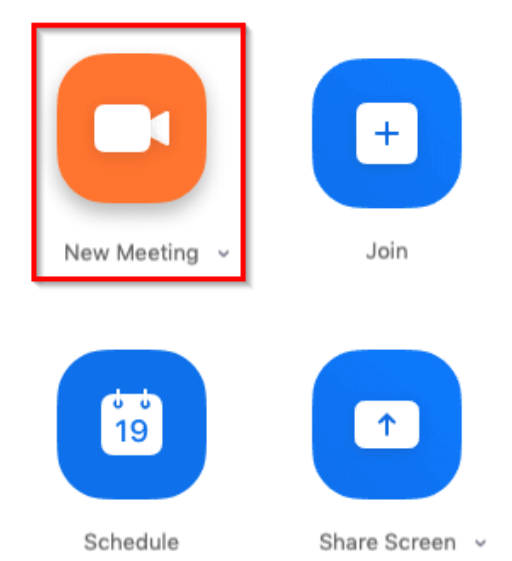

9. Zuerst werden Sie danach gefragt, ob Sie mit dem «Computer-Audio» oder per Telefon beitreten möchten. Klicken Sie auf «Per Computer dem Audio beitreten». Unter «Computer-Audio testen» können Sie überprüfen, ob Ihr Mikrofon funktioniert.

|   | Wie möchten Sie an der Audiokonferenz teil | nehmen?                | ×                                                                             |      |
|---|--------------------------------------------|------------------------|-------------------------------------------------------------------------------|------|
|   | Per Telefon beitreten                      | Computer-Audio         | D                                                                             | II H |
|   | Per Computer dem Audio beitreten           |                        | Um andere zu hören,<br>klicken Sie auf die Schaltfläche<br>'Audioübertragung' |      |
|   | Computer-,                                 | Audio testen           |                                                                               |      |
| C | ) Bei Betreten eines Meetings immer Co     | omputeraudio verwenden |                                                                               |      |

## 4. Mitglieder einladen

1. Um Mitglieder einzuladen klicken Sie am unteren Rand des Programms auf «Einladen» (1). Wählen Sie dann «Standard-E-Mail» (2) aus, damit sich Ihr Standart-E-Mail-Programm öffnet. Sollten Sie kein Standard-E-Mail-Programm besitzen, können Sie den Einladungs-Link kopieren, in dem Sie «URL kopieren» (3) klicken und einen eigenen Einladungstext formulieren, oder aber den Standard-Einladungstext in Ihre Zwischenablage kopieren, in dem Sie auf «Einladung kopieren» (4) klicken.

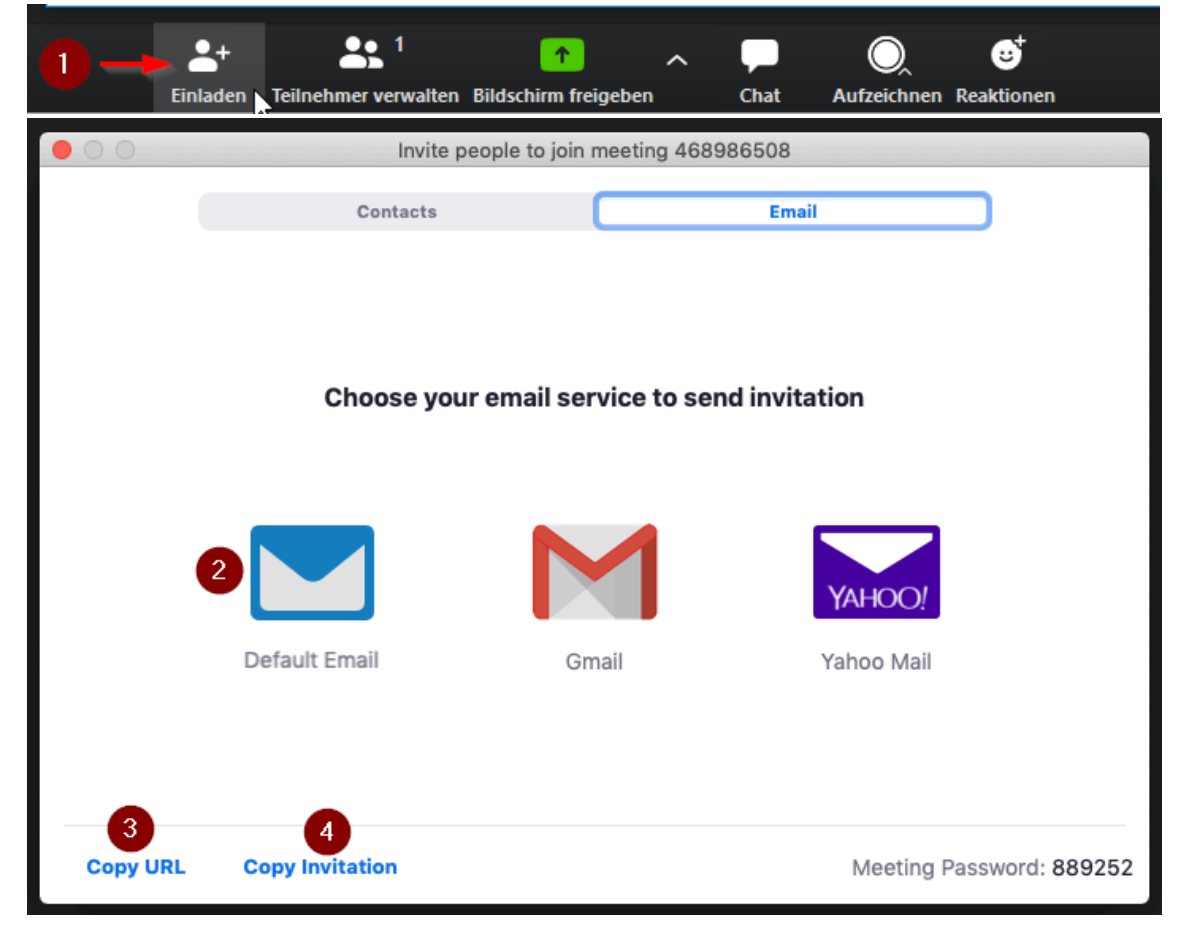

| ت=<br>Send                                                | From +                           | @unibas.ch                                            |  |  |
|-----------------------------------------------------------|----------------------------------|-------------------------------------------------------|--|--|
|                                                           | То                               |                                                       |  |  |
| 2                                                         | Сс                               |                                                       |  |  |
| -                                                         | Bcc                              |                                                       |  |  |
|                                                           | Subject                          | Treten Sie bitte dem laufenden Zoom Meeting bei.      |  |  |
| 70000                                                     | Monting hoit                     | roton                                                 |  |  |
| https://                                                  | vieeting beiti<br>/unibas.zoon   | n.us/j/398072673?pwd=SGY0SzAxRDJ0azU0RFdrMldmSmpyUT09 |  |  |
|                                                           |                                  |                                                       |  |  |
| Meetin                                                    | g-ID: 398 07:                    | 2 673                                                 |  |  |
| Passwo                                                    | 11. 902495                       |                                                       |  |  |
| Schnell                                                   | einwahl mob                      | il                                                    |  |  |
| +41315                                                    | +41315280988,,398072673# Schweiz |                                                       |  |  |
| +41432                                                    | +41432107042,,398072673# Schweiz |                                                       |  |  |
| Einwah                                                    | l nach aktue                     | llem Standort                                         |  |  |
| +4                                                        | 1 31 528 09 8                    | 38 Schweiz                                            |  |  |
| +4                                                        | +41 43 210 70 42 Schweiz         |                                                       |  |  |
| +41 43 210 71 08 Schweiz                                  |                                  |                                                       |  |  |
| +1 929 205 6099 Vereinigte Staaten von Amerika (New York) |                                  |                                                       |  |  |
| +1 669 900 6833 Vereinigte Staaten von Amerika (San Jose) |                                  |                                                       |  |  |
| Meetin                                                    | g-ID: 398 07                     | 2 673                                                 |  |  |
| Ortsein                                                   | wahl suchen                      | : https://unibas.zoom.us/u/aZPynOPFd                  |  |  |
|                                                           |                                  |                                                       |  |  |

2. Anschliessend können Sie ein Einladungs-Mail an die gewünschten Personen versenden (2).